# GMETRIX Adobe Express 模擬試験(トレーニングモード)の使い方

## 模擬試験(トレーニングモード)にチャレンジしましょう

【1】 アクセスコードを認証する と、Home 画面にパネル (Adobe Express)が表 示されます。ここから模擬 試験と学習ガイドを利用 できます。パネルをクリッ クします。

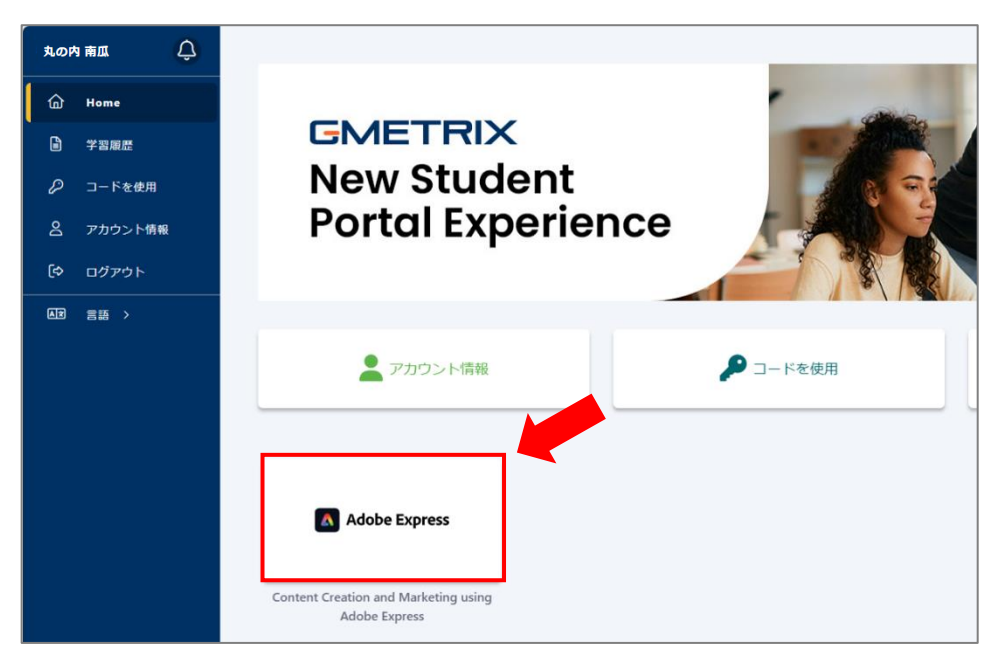

【2】 下記のページ(認定資格プログラムページ)が表示されます。

| 丸の内      | 南瓜 ( )  | 3 |                                                             |                                                      |  |
|----------|---------|---|-------------------------------------------------------------|------------------------------------------------------|--|
|          | Home    |   | Adobe Express Content Creation and Marketing                | ng using Adobe Express                               |  |
| ß        | 学習履歴    |   | 学習ガイド                                                       |                                                      |  |
| P        | コードを使用  |   | ※三 Content Creation and Marketing using Adobe Express 学習ガイド |                                                      |  |
| 2        | アカウント情報 |   | 模擬試験                                                        |                                                      |  |
| (⇔       | ログアウト   |   | 1                                                           |                                                      |  |
| <b>A</b> | 言語 >    |   | 🏷 Adobe Express Practice Exam 1                             | 合格     有効期限     最終利用日       〇     2025年11月14日     開始 |  |
|          |         |   | Adobe Express Practice Exam 2                               | 合格 有効期限 最終利用日 開始 ○ 2025年11月14日                       |  |
|          |         |   | Adobe Express Practice Exam 3                               | 合格 有効期限 最終利用日<br>◎ 2025年11月14日 先月 開始                 |  |

| 1 | Practice Exam 1 | 模擬試験の種類です。Practice Exam1, 2, 3 の3種類あります。             |
|---|-----------------|------------------------------------------------------|
| 2 | 合格              | テストモードで、一度でも合格ライン(7割以上の得点)に達するとチェックが付きます。            |
| 3 | 有効期限            | 模擬試験を実施できる有効期限です。ご購入後180日間付与されます。                    |
| 4 | 最終利用日           | 最後にこの模擬試験を実施した日時*を表示します。                             |
|   |                 | ※現在、米国の太平洋標準時で表示されます。今後の更新で日本時間表示に修正予定です。            |
| 5 | 開始              | このボタンをクリックして、模擬試験を開始します。                             |
| 6 | :(結果レポート)       | [ : ]をクリックし「結果レポート」の文字をクリックすると、 <b>結果レポート</b> (終了した試 |
|   |                 | 験の成績など)を表示できます。                                      |

- [3] 実施したい模擬試験の < Adobe Express **Adobe Express Practice Exam 1** [開始]をクリックすると、 1 右の画面になります。 言語: 日本語 モード: 2 テスト ~ こは制限時間があります。解答後にフィードバックは表示されません。 45 50 700 / 1,000 点 分 問題 制限時間 合格点 テストを開始 キャンセル
- 【4】 言語を[日本語]、モードを[トレーニング]にし、[テストを開始]をクリックして模擬試験を開始します。 ※言語で「English」を選択すると、英語版を表示します。日本語で学習する場合は、「日本語」を選択してください。

### 模擬試験(トレーニングモード)の画面

トレーニングモードは、制限時間がなく、ヘルプ(解説)を表示できるモードです。1 問解答するごとにフィードバック (正解・不正解)と解説が表示されます(ヘルプと解説の内容は同じです)。成績は学習ガイドには記録されません。

| 1    | 2      | 3                 |        | 4 5 6 7                         |       | 8         | 9       | 10   |
|------|--------|-------------------|--------|---------------------------------|-------|-----------|---------|------|
| ┝╴前へ | С リセット | 5/45 (ID: 456822) |        | i≡ <mark>8 AA</mark> 😲          |       | あとで見直す 📕  | スキップ や  | 次へ → |
|      |        |                   |        |                                 |       |           |         |      |
| ストッ  | クライブラリ | から入手した写真(         | ま、ロイヤ! | リティフリーライセンスを取得しています。ロイヤリティフリーライ | イセンスに | ついて、最も適切な | 説明はどれです | 「か。  |
|      |        |                   |        | 0000                            |       |           |         |      |
|      |        |                   |        | 写真をパブリックドメインとして扱える。             |       |           |         |      |
|      |        |                   |        | 写真が表示される都度ではなく、一度だけ料金を支払う。      |       |           |         |      |
|      |        |                   |        | 写真が表示されるたびに料金を支払う必要がある。         |       |           |         |      |
|      |        |                   |        | 写真のクリエーターのクレジットを表示する必要がある。      |       |           |         |      |
|      |        |                   |        |                                 |       |           |         |      |
|      |        |                   |        | PRACTICE TESTS                  |       |           |         |      |

| 1          | 前へ         | 前の問題に戻ります。                              |
|------------|------------|-----------------------------------------|
| 2          | リセット       | このページで行った操作をリセットします。                    |
| 3          | 現在の問題番号    | 現在表示されている問題が45問中何問目か、また問題固有の ID を表示します。 |
| 4          | 問題一覧       | 問題一覧ウィンドウを表示します。                        |
| (5)        | 保存して閉じる    | 現在の解答状況を保存して、 <b>試験を中断</b> できます。        |
| 6          | フォントサイズの変更 | 画面の文字の大きさを変更します。                        |
| $\bigcirc$ | ヘルプ        | 問題の解説を表示します。                            |
| 8          | あとで見直す     | 問題一覧ウィンドウやレビューページの「あとで見直す」にチェックを残すことができ |
|            |            | ます。あとで見直したい問題にチェックを入れておくと、振り返るときに便利です。  |
| 9          | スキップ       | この問題で行った操作を保存せずに、次の問題へ進みます。             |

| 10   | <u>አ</u> γ∨ |
|------|-------------|
| UV I | ///· /      |

#### 試験の中断(保存して閉じる)

[保存して閉じる]アイコンをクリックすると、いつでもこ こまでの解答を保存して中断できます。

| テストを保存            |     | ×       |
|-------------------|-----|---------|
| 保存して閉じます。よろしいですか? |     |         |
|                   | 閉じる | 保存して閉じる |

#### 保存した試験の再開

● 保存している試験がある場合、【2】のページで[開始]をクリックすると、下記のように表示されます。再開したい試験の[テストを再開]をクリックして再開できます(再開する際に、新たに使用権は消費しません)。

| Adobe Express Adobe Express Practice Exam 2 |                                            |  |  |  |  |  |
|---------------------------------------------|--------------------------------------------|--|--|--|--|--|
| 新しいテストを開始するか、以下のテストを再開します。                  |                                            |  |  |  |  |  |
| 最終保存日: 2024年11月26日 モード: テスト<br>進捗状況: 40%    | 最終保存日: 2024年11月25日 モード: トレーニング<br>進捗状況: 6% |  |  |  |  |  |
| テストを再開                                      | テストを再開                                     |  |  |  |  |  |
|                                             |                                            |  |  |  |  |  |

● 最後に保存した模擬試験は、ホーム(Home)画面中央にパネルが表示されます。ここからでも再開できます。

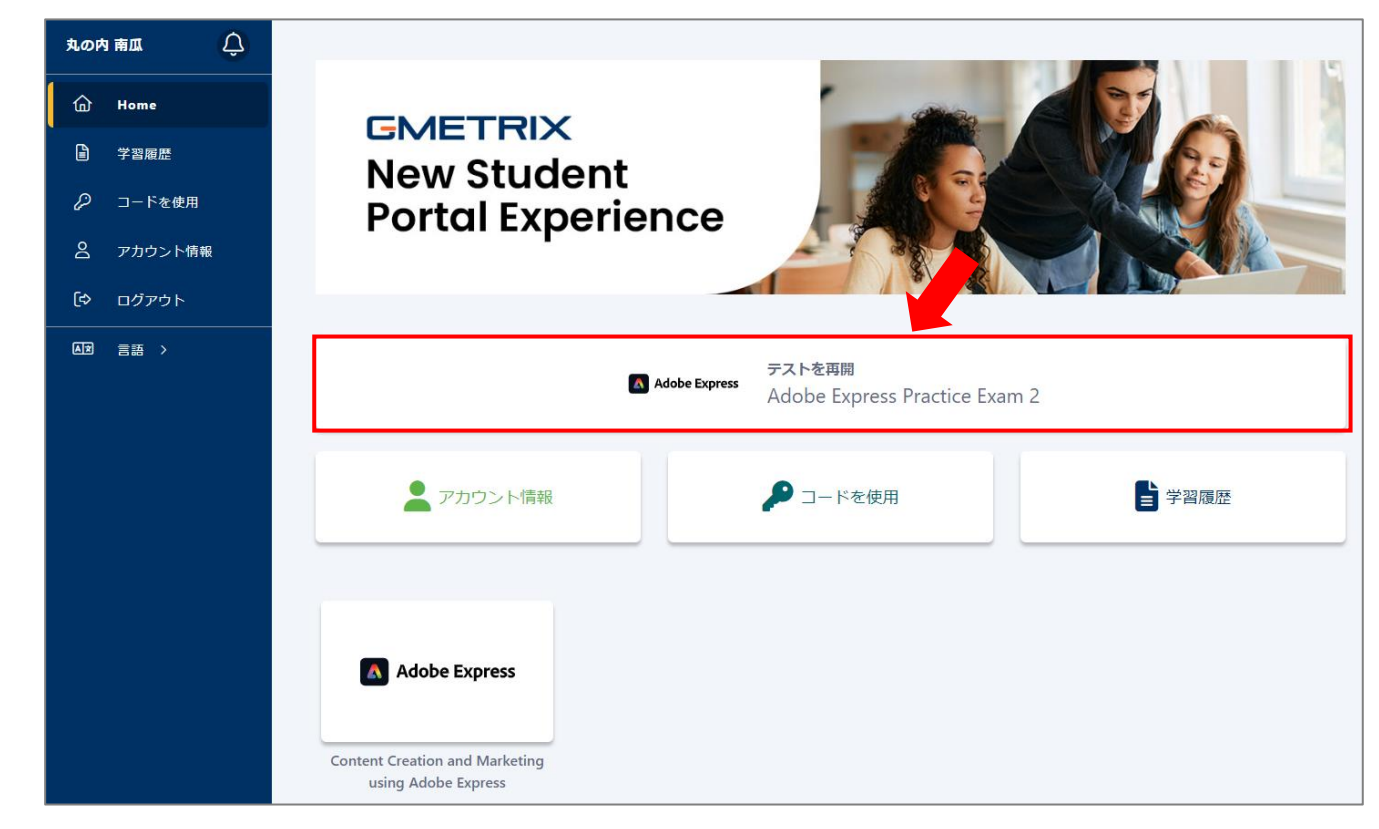

問題の解説を表示します。解答がわからないときに、先に解説を確認できます。[ヘルプ]アイコンをクリックすると、 画面右上に水色のウィンドウで解説が表示されます。

表示ウィンドウが小さい場合は、ウィンドウの四隅をドラッグすることでウィンドウサイズを調節できます。 図は、クリックすると拡大表示できます(図の外側をクリックすると元の画面に戻ります)。

|                                                                                                    | 📰 🖻 🗛 🖞                                                                                                    | のとて見直り 二 スキックマーズ                                                                                                    |
|----------------------------------------------------------------------------------------------------|----------------------------------------------------------------------------------------------------|----------------------------------------------------------------------------------------------------|
| Adobe Express でファイルやフォルダーを管理で                                                                                                    | するために使用する機能はどれですか。                                                                                                    | ヘルプ: (<br>[マイファイル] ライブラ                                                                                                    |
|                                                                                                    | 0000                                                                                                    | で、ウィンドウの上部にあ<br>[+ 新規作成] メニューを                                                                                                    |
| Adobe Express First                                                                                                    | C ALLER                                                                                                    | (X##) 0 7レ-27ムXンバー 1 13 リックし、ファイルまたは<br>オルダーを選択します。                                                                                                    |
| •                                                                                                    | 何でも素早く簡単に作成                                                                                                    | 0 74774h                                                                                                    |
| 8                                                                                                    |                                                                                                    |                                                                                                    |
| 8                                                                                                    |                                                                                                    | - 0                                                                                                    |
| 0<br>1570- 1-                                                                                                    | 第963ングングンクターム 化で生活 タイックアクションモ アンプレートモ<br>第27                                                                                                    | an                                                                                                    |
| 1000                                                                                                    | 27770 295 88 10 10 10 200 88 C 10 200                                                                                                    |                                                                                                    |
|                                                                                                    | B) ad 69 means (2 +95 (6 linkson) (2 01.2-18                                                                                                    |                                                                                                    |
| 1987 (2.28)                                                                                                    |                                                                                                    |                                                                                                    |
| テンプレートを選択<br>アペT 10年2 日本王                                                                                                    | - 新門ナービス 平衡後 小松茸 へみストア                                                                                                    | TYTER                                                                                                    |
| atom (1)                                                                                                    |                                                                                                    | 1-1780                                                                                                    |
|                                                                                                    |                                                                                                    |                                                                                                    |
| ・ 11/45 (D: 458307)                                                                                                    |                                                                                                    | あとて見直す 📃 スキップ ゆ 🗴                                                                                                    |
| ★ MA C リセット 11/45 (0: 455307). Adobe Express でファイルやフォルダーを管理す                                                                                                    | IE AA ②<br>るために使用する機能はどれですか、                                                                                                    | あとて見直す 目 スキップや 次<br>うイブラリで、ウィンドワの上部にある〔・ 新規作成〕                                                                                                    |
| ★ M C リセット 11/45 (0: 455307). Adobe Express でファイルやフォルダーを管理す                                                                                                    |                                                                                                    | あとで見ます 目 スキップの 文<br>・<br>・<br>・<br>・<br>・<br>が切った、<br>ウィンドワの上部にある [・<br>新規作成]<br>・<br>かりて、<br>ワインドワの上部にある [・<br>新規作成]<br>・<br>の<br>・<br>の<br>、<br>の<br>・<br>の<br>します。<br>・<br>の<br>、<br>の<br>・<br>の<br>します。<br>・<br>の<br>します。<br>します。<br>します。<br>します。<br>の<br>します。<br>します。<br>の<br>します。<br>します。<br>、<br>の<br>の<br>します。<br>します。<br>します。<br>・<br>の<br>します。<br>します。<br>します。<br>します。<br>します。<br>します。<br>します。<br>の<br>、<br>の<br>つ<br>インド<br>の<br>します。<br>します。<br>します<br>します。<br>しま<br>します。<br>します。<br>します。<br>します。<br>します。<br>します。<br>します。<br>します<br>します。<br>します<br>します<br>します。<br>します<br>します<br>します<br>します<br>します<br>し<br>し<br>し<br>します<br>し<br>し<br>し<br>し<br>し<br>し<br>し<br>し<br>し<br>し<br>し<br>し<br>し |
| C リセット 11/45 (0: 455307). Adobe Express でファイルやフォルダーを管理す Adobe Express でファイルやフォルダーを管理す                                                                                                    | Control Control Contro Control Control Control Control Control Control Control Control                                                                                                    | あとで見ます 目 スキップの 文<br>②<br>ライブラリで、ウィンドワの上部にある [* 新規作成]<br>クレ、ファイルまたはフォルダーを選択します。                                                                                                    |
| CCULE 11/45 (10: 455307) Adobe Express でファイルやフォルダーを管理す Adobe Express でファイルやフォルダーを管理す                                                                                                    | さために使用する機能はどれですか、<br>ののの<br>ひまの知る<br>ののの<br>ですが、<br>マイファイル<br>メニューをクリッ<br>マイフィー<br>マーー<br>・<br>・<br>・<br>・<br>・<br>・<br>・<br>・<br>・                                                                                                    | あとで見ます 目 スキップ の 文<br>・<br>・<br>・<br>・<br>・<br>・<br>が<br>・<br>か<br>・<br>、<br>フィンドワの上部にある [・<br>新規作成]<br>・<br>が<br>・<br>の<br>・<br>、<br>・<br>、<br>・<br>・<br>、<br>・<br>、<br>・<br>・<br>、<br>・<br>・<br>、<br>・<br>・<br>、<br>・<br>・<br>、<br>・<br>・<br>、<br>・<br>・<br>、<br>、<br>・<br>・<br>、<br>、<br>・<br>、<br>、<br>・<br>、<br>、<br>・<br>、<br>、<br>、<br>、<br>、<br>、<br>、<br>、<br>、<br>、<br>、<br>、<br>、                                                                                                    |
| CCULE 11/45 (10: 455307). Adobe Express でファイルやフォルダーを管理す Adobe Express でファイルやフォルダーを管理す                                                                                                    | るために使用する機能はどれですか、<br>ののの<br>ないのあ<br>何でも素早く解れ<br>「<br>ののの<br>ののの<br>のの<br>ののの<br>ののの<br>ののの<br>ののの<br>ののの<br>ののの<br>ののの<br>ののの<br>ののの<br>ののの<br>ののの<br>のの<br>のの<br>ののの<br>ののの<br>ののの<br>ののの<br>ののの<br>ののの<br>ののの<br>ののの<br>ののの<br>ののの<br>ののの<br>ののの<br>ののの<br>ののの<br>ののの<br>ののの<br>ののの<br>ののの<br>ののの<br>ののの<br>ののの<br>ののの<br>ののの<br>ののの<br>ののの<br>ののの<br>ののの<br>ののの<br>ののの<br>ののの<br>ののの<br>ののの<br>ののの<br>ののの<br>ののの<br>ののの<br>ののの<br>のののの<br>のののの<br>ののの<br>のののの<br>ののの<br>ののの<br>のののの<br>のののの<br>ののの<br>のののの<br>のののののの                                                                                                    | をとて見ます 目 スキップ の 文<br>・<br>・<br>ライブラリで、ウィンドワの上部にある [・ 新規作成]<br>・<br>クレ、ファイルまたはフォルダーを選択します。                                                                                                    |
| CCUL CULTURE 11/45 (C): 455307, Adobe Express でファイルやフォルダーを管理す ▲ Make Express でファイルやフォルダーを管理す                                                                                                    | るために使用する機能はどれですか、<br>ののの<br>ないのが<br>でも素早く関す<br>でも素早く関す<br>ででかる。<br>ののの<br>ででかっ。<br>・<br>・<br>・<br>・<br>・<br>・<br>・<br>・<br>・                                                                                                    | あとで見ます 目 スキップ の 文<br>、<br>マ<br>ライブラリで、ウィンドワの上部にある [・ 新規作成]<br>クレ、ファイルまたはフォルダーを選択します。                                                                                                    |
| C・比セット 11/45 (10: 455307) Adobe Express でファイルやフォルダーを管理す Adobe Express でファイルやフォルダーを管理す                                                                                                    | さために使用する機能はどれですか。<br>。<br>・<br>・<br>・<br>・<br>・<br>・<br>・<br>・<br>・                                                                                                    | をとて見ます 目 スキップ の 文<br>②<br>ライブラリで、ウィンドワの上部にある [* 新規作成]<br>クリ、ファイルまたはフォルダーを選択します。                                                                                                    |
| C・単立 11/45 (10: 455307) Adobe Express でファイルやフォルダーを管理す Adobe Express でファイルやフォルダーを管理す                                                                                                    | A CT<br>COC<br>COC<br>COC<br>COC<br>COC<br>COC<br>COC<br>C                                                                                                    | あとで見直す (スキップ・) 衣<br>うイブラリで、ウィンドワの上部にある (・新現作成)<br>クリ、ファイルまたはフォルダーを選択します。                                                                                                    |
| CONTENT 11/45 (20.455307)  Adobe Express でファイルやフォルダーを管理す      CONTENT 11/45 (20.455307)  Adobe Express でファイルやフォルダーを管理す      CONTENT 11/45 (20.455307)  Adobe Express でファイルやフォルダーを管理す      CONTENT 11/45 (20.455307)  Adobe Express でファイルやフォルダーを管理す      CONTENT 11/45 (20.455307)  Adobe Express でファイルやフォルダーを管理す      CONTENT 11/45 (20.455307)  Adobe Express でファイルやフォルダーを管理す      CONTENT 11/45 (20.455307)  Adobe Express でファイルやフォルダーを管理す      CONTENT 11/45 (20.455307)  Adobe Express でファイルやフォルダーを管理す      CONTENT 11/45 (20.455307)  Adobe Express でファイルやフォルダーを管理す      CONTENT 11/45 (20.455307)  Adobe Express でファイルやフォルダーを管理す      CONTENT 11/45 (20.455307)  Adobe Express でファイルやフォルダーを管理す      CONTENT 11/45 (20.455307)                                                                                                    | たために使用する機能はどれですか。 Corres Corres Co                                                                                                    | あとで見ます ■ スキップの 文<br>②<br>ライブラリで、ウィンドワの上部にある【・ 新規作成】<br>小クし、ファイルまたはフォルダーを選択します。                                                                                                    |
| CONTROL CONTROL | tatebuicether a definition of the second second se                                                                                                    | あとで見ます ■ スキップ の 文<br>②<br>ライブラリで、ウィンドウの上部にある [・ 新現作数]<br>小クし、ファイルまたはフォルダーを選択します。                                                                                                    |
| C* がく     C* リビット     11/45 (D: 455307)  Adobe Express でファイルやフォルダーを管理す     C* の     C* の     C* | takeki definition<br>takeki definition<br>takeki defin | &とで見ます                                                                                                    |
| ▲ CON で リビット 11/45 (0: 455307).<br>Adobe Express でファイルドフォルダーを管理す<br>● Concentration の 100000000000000000000000000000000000                                                                                                    | A CO<br>A COUCHER DE REMAIL CAROTORIA<br>CONTRACTORIA<br>CONTRACTORIA<br>CONTRA                                                   | をとて見ます ■ スキップ ● ス<br>で<br>ライブラリで、ウィンドウの上部にある [・ 新規件数]<br>クレ、ファイルまたはフォルターを選択します。                                                                                                    |

#### 問題一覧ウィンドウ

[問題一覧]アイコンをクリックすると、模擬試験の問題一覧を表示し、それぞれの状態 を確認できます。問題番号をクリックすると、その問題に移動します。

- 未解答:正解・不正解の判定をされていない問題です。
- あとで見直す:問題画面の「あとで見直す」にチェックをした問題です。
- ✓ 解答済み:正解・不正解の判定をされた問題です。

[保存して閉じる]をクリックすると、試験を保存して中断します。 [完了]をクリックすると、試験結果を送信し、試験を完了します。

| Adobe            | e Express Prac           | tice Exam 1  | $\bigotimes$ |  |  |  |
|------------------|--------------------------|--------------|--------------|--|--|--|
| <mark>]</mark> あ | ■ 未解答<br>▶ あとで見直す ♥ 解答済み |              |              |  |  |  |
| #                | ID                       | 状態           |              |  |  |  |
| 1                | 456842                   | $\checkmark$ |              |  |  |  |
| 2                | 456801                   | $\checkmark$ |              |  |  |  |
| 3                | 456806                   | $\checkmark$ |              |  |  |  |
| 4                | 456788                   |              |              |  |  |  |
| 5                | 456792                   | $\checkmark$ |              |  |  |  |
| 6                | 456790                   |              |              |  |  |  |
| 7                | 456812                   |              |              |  |  |  |
| 8                | 456872                   |              |              |  |  |  |
| 9                | 456809                   |              |              |  |  |  |
|                  |                          |              |              |  |  |  |
| 保存して閉            | ර්ත                      | 完            | 了            |  |  |  |

【5】 問題を解答して[次へ]をクリックすると、フィードバック(「正解です」または「不正解です」)と解説が表示されます。再度[次へ]をクリックすると、次の問題に移動します。 ※問題に解答していない(操作をしていない)状態で[次へ]を押すと、フィードバックは表示されず、次の問題が表示されます。ドロップダウンリスト形式の問題は、未解答の場合「不正解です」と表示されます。

※解説で表示される図は拡大できません。

| C ENCT                                                                                                    | الله مع المع المع المع المع المع المع المع ا                                                                                                    |
|----------------------------------------------------------------------------------------------------|----------------------------------------------------------------------------------------------------|
| ストックライブラリから入手した写真は、ロイヤリティフリーライセンスを取得しています。ロイヤリティフリーライセンスについて、最も適切な説明はどれですか、                                                                                                    | ストックライブラリから入手した写真は、ロイヤリティフリーライセンスを取得しています。ロイヤリティフリーライセンスについて、最も適切な説明はどれですか。                                                                                                    |
| 写真を(プリックドメインとして扱える。<br>② 写真が表示される旅域ではなく、一般なけ料金を支払う。②<br>写真が表示されるたびに料金を支払う必要がある。<br>写真のクリエーターのクレジットを表示する必要がある。                                                                                                 | 写真をパブリックドメインとして扱える。<br>写真が表示される都原ではなく、一度だけ料金を支払う。 ◎<br>③ 写真が表示されるただに料金を支払う必要がある。 ◎<br>写真のクリエーターのクレジットを表示する必要がある。                                                                                            |
| 解説:<br>ロイヤリティフリー服象とは、脳科のライセンスに付換する特別なカテゴリーの崩壊です。個人や全薬は、ロイヤリティフリーの両側に対して一使ライセンス料を支<br>払うと、面側を使用するとなどに料金を支払う必要もライセンス整約の必要もなく、その層像を未続めに使用できます。ロイヤリティフリーのストックフォトは、作品<br>に使用する周囲袋のグラフィックス、イラスト、写真、ビディを充つける最適な力法です。 | 解説:<br>ロイヤリティブリー画像とは、回向のライセンスに付随する特別なカデゴリーの画像です。低人や企業は、ロイヤリティブリーの画像に対して一度ライセンス料を支<br>払うと、画像を使用するたびに料金支払う必要もライセンス発売の必要もなく、その画像を未続的に使用できます。ロイヤリティブリーのストックフォトは、作品<br>に使用する高品質のグラフィックス、イラスト、写真、ビデオを見つける最近な方法です。 |
| CertPREP<br>PRATICE TESTS                                                                                                    | CertPREP<br>PACTICE TESTS<br>DMETHOD                                                                                                    |

【6】 最後の問題(45問目)または最後の正解・不正解の画面で[次へ]をクリックすると、レビューページに移動

| し、問題の一覧が表示され<br>ます。問題番号をクリックす | 保存して閉じる | レビュ<br>Adobe Expres | ーページ<br>ss Practice Exam 2 | 完了   |
|-------------------------------|---------|---------------------|----------------------------|------|
| ると、その問題に移動しま                  |         | ■ 未解答 🍃 あとで見        | 直す 🧹 解答済み                  |      |
| त                             | #       | ID                  | 状態                         | 問題一覧 |
| 9.0                           | 1       | 456817              |                            | Ŕ    |
| [ <b>保存して閉じる</b> ]をクリッ        | 2       | 456818              |                            | Ŕ    |
| クオスレ 計験を保たして                  | 3       | 456820              |                            | Ć    |
| クタると、武殿を1本1子して                | 4       | 456821              |                            | Ŕ    |
| 中断します。                        | 5       | 456822              |                            | ଟ    |
|                               | 6       | 456823              |                            | [Å   |

【7】 [完了]をクリックすると、試験結果を送信し、試験を完了しま す。完了した試験を再度実施することはできません。

| テストを完了                 |        |
|------------------------|--------|
| テストを完了し、送信して結果を表示しますか? |        |
|                        | 閉じる 完了 |

#### <u>結果レポート</u>

模擬試験を完了すると、結果レポート画面が表示されます。過去の結果は、画面上部のドロップダウンリストから確認できます。

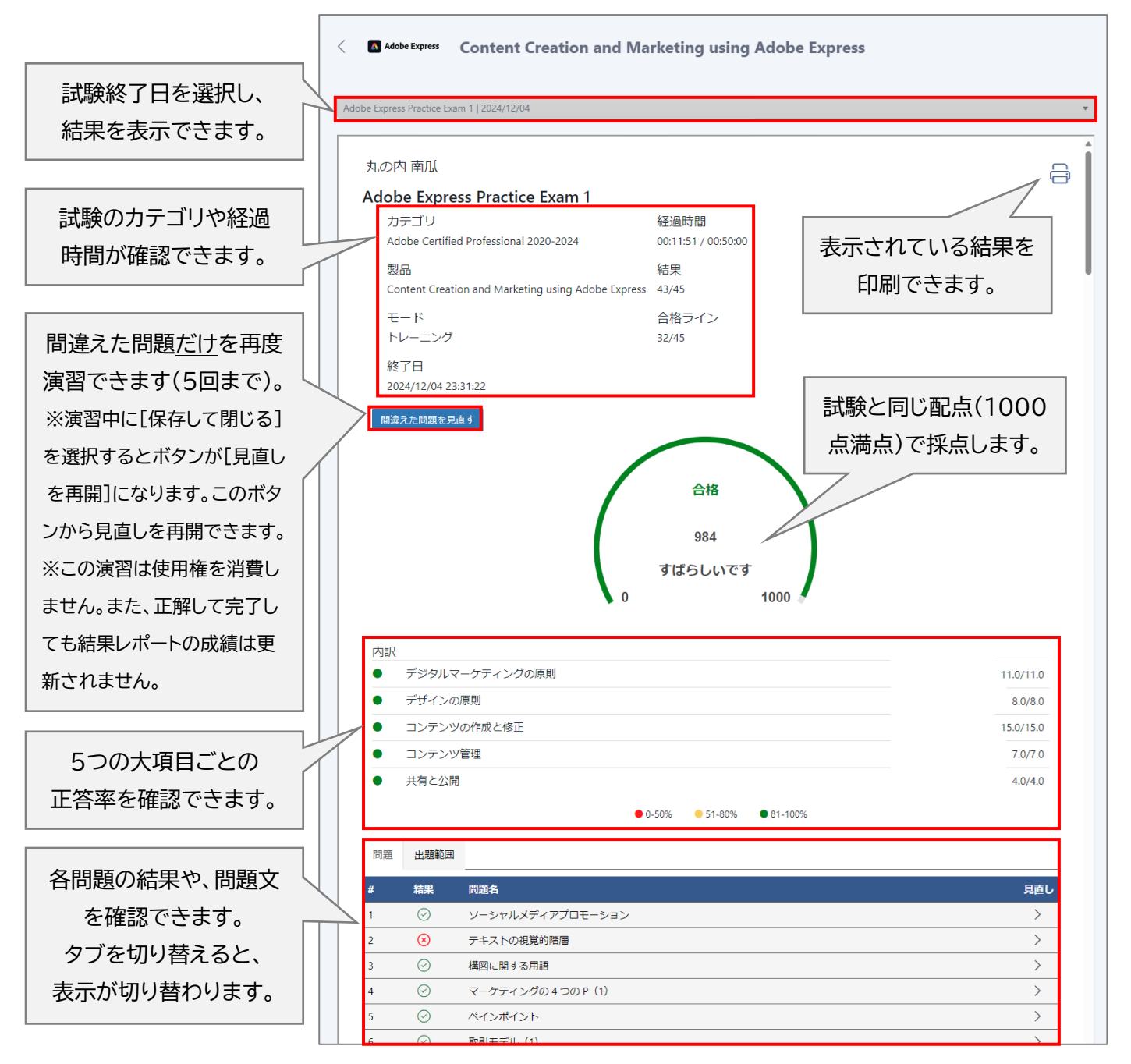